### EIMB NIAGA

## Pay & Transfer

**Clone Transaction** 

**TUTORIALOCTOBIZ2024** 

# Aksi dan Kolaborasi

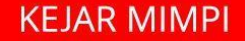

### **Pay & Transfer – Clone Transaction**

Clone Transaction adalah modul yang digunakan untuk menggandakan

pembayaran

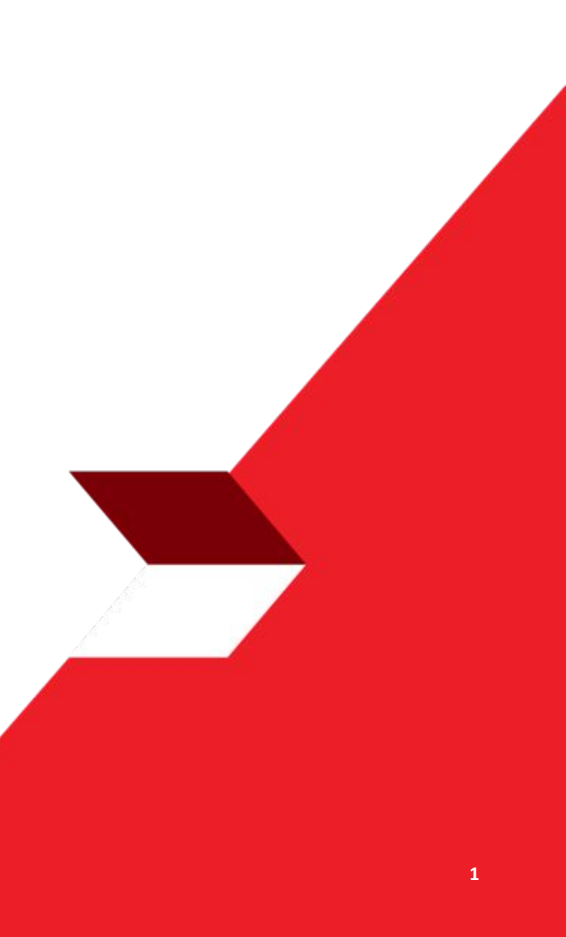

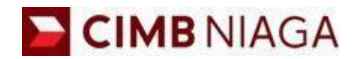

# Transfer to Own Account Website Version

LIVE

**EPICC** 

LIFE

~

AN

**TUTORIALOCTOBIZ2024** 

**KEJAR MIMPI** 

Menu : Inquiry > Transaction Status Inquiry | Deskripsi: Fungsi modul ini adalah untuk menduplikasi pembayaran

Langkah 1. [1] [Maker] Mengakses halaman Login, login sebagai Maker dengan mengisi Company ID & User ID > [2] Klik tombol Next

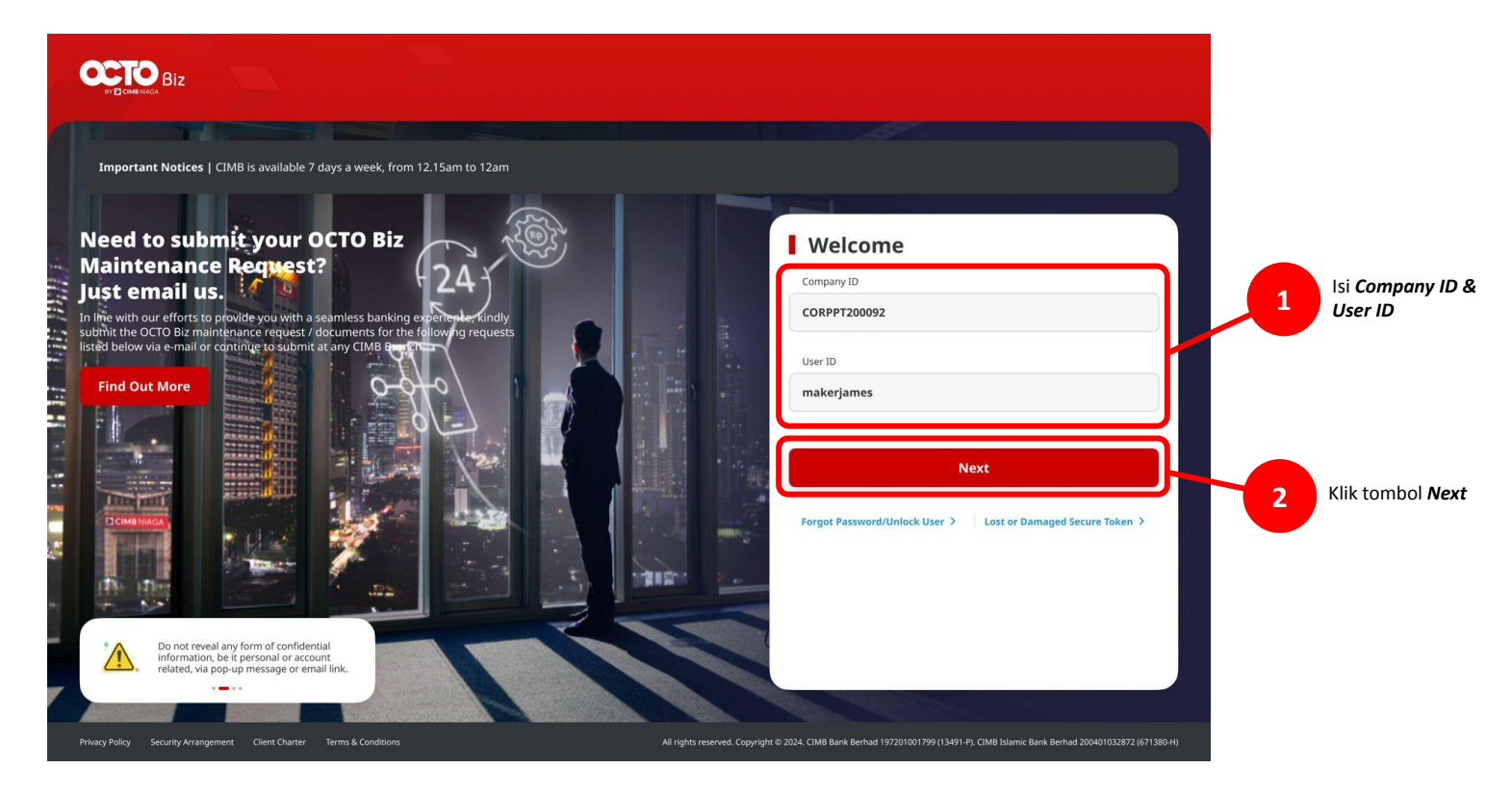

Menu : Inquiry > Transaction Status Inquiry | Deskripsi: Fungsi modul ini adalah untuk menduplikasi pembayaran

### Langkah 2. [1] [Maker] Isi Password > [2] Klik tombol Proceed

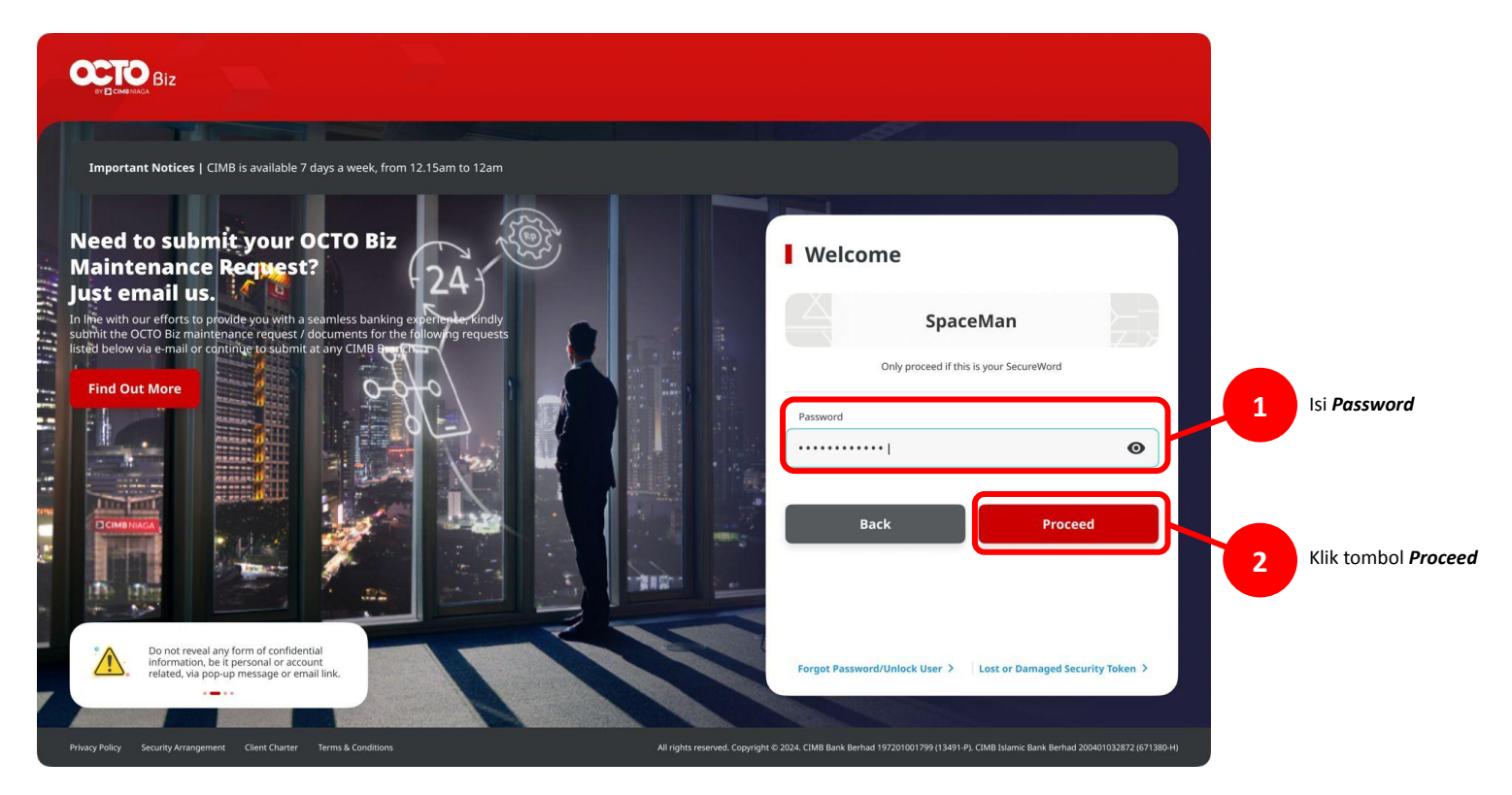

### Tipe Pembayaran Berdasarkan Peran User

- 1. Single Payment
- 2. Online Batch Payment
- 3. Workflow for Clone Transaction

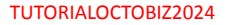

Menu : Inquiry > Transaction Status Inquiry | Deskripsi: Fungsi modul ini adalah untuk menduplikasi pembayaran

Langkah 3: [Maker] [1] Arahkan kursor pada Inquiry > Klik Transaction Status Inquiry (TSI)

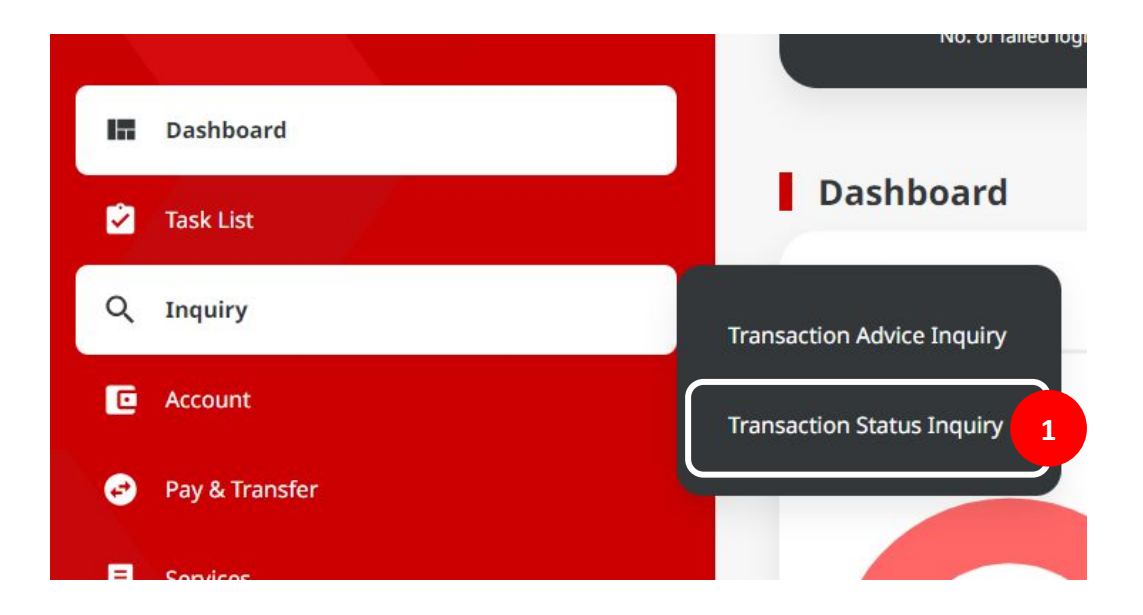

Menu : Inquiry > Transaction Status Inquiry | Deskripsi: Fungsi modul ini adalah untuk menduplikasi pembayaran

Langkah 4: [Maker] Pada halaman TSI Listing, [1] cari transaksi yang ingin di-clone, klik Hyperlink Task

| Payment Date From *                                                                                                    | To *                            | -                | Reference No.                           |                       |            |
|----------------------------------------------------------------------------------------------------|---------------------------------|------------------|-----------------------------------------|-----------------------|------------|
| 25 Oct 2023                                                                                                    | 25 Oct 2023                     |                  | Enter                                   |                       |            |
| Transaction Type *                                                                                                    |                                 |                  | Filter by Status *                      |                       |            |
| All                                                                                                    |                                 | *                | Successful                              |                       |            |
| Debit Account No.                                                                                                    |                                 |                  | Beneficiary Account No.                 |                       |            |
| Enter                                                                                                    |                                 | ٩                | Enter                                   |                       |            |
| Beneficiary Name                                                                                                    |                                 |                  | Beneficiary Bank                        |                       |            |
| Enter                                                                                                    |                                 |                  | Enter                                   |                       |            |
| Currency Arnot                                                                                                    | unt From Tr                     |                  | File Name                               |                       |            |
| All ~ Ente                                                                                                    | er E                            | nter             | Enter                                   |                       |            |
| item(s)                                                                                                    |                                 |                  |                                         |                       | Search     |
| Transaction<br>Type<br>Reference No.                                                                                                | Beneficiary Bank<br>Account No. | 0 Denefi         | clary Name 🗘 Payment I<br>Instruction 7 | Date 🗘 Created Date 🗘 | Status     |
|                                                                                                    | o -                             |                  | 25 Oct 202<br>Immediate                 | 25 Oct 2023           | Successful |
| Domestic Transfer<br>FL2310250000000000                                                                                             |                                 |                  |                                         | 8 25 0 2 2 2 2        | Successful |
| Domestic Transfer<br>F123182500000000         IDR 150,000.00           Domestic Transfer<br>B81231025000020457         R 100,000.00 | 0 BANK DANAMON                  | INDONESIA LALA S | HABIRA UAT 25 Oct 203<br>Immediate      | 25 00 2025            |            |

Catatan: Hanya transaksi yang success yang bisa di-clone

Menu : Inquiry > Transaction Status Inquiry | Deskripsi: Fungsi modul ini adalah untuk menduplikasi pembayaran

Langkah 5: [Maker] Pada halaman detail TSI, [1] Konfirmasi details yang ada dan klik Duplicate > [2] pada pop-up box, Klik Yes

| Status : Successful                                                       |                                              |                                                                |   |
|---------------------------------------------------------------------------|----------------------------------------------|----------------------------------------------------------------|---|
| Creation Date<br>25 Oct 2023 09:01:28 WIB                                 | Referen<br>181231                            | e No.<br>2250000220437                                         |   |
| Transaction Group                                                         |                                              |                                                                |   |
| Transaction Group<br>Domestic Transfer                                    |                                              |                                                                |   |
| Sender Details                                                            |                                              |                                                                |   |
| From Account<br>IDR 6L ACCT 20A - 703191586400                            | Fayment Mode<br>BLFAST                       | Poymert Date<br>25 Oct 2023                                    |   |
| Beneficiary Details                                                       |                                              |                                                                |   |
| Transfer Maney Via<br>Email Address<br>Beneficiny Name<br>LALA SHABBA UAT | Email Address<br>ricky hermawan@uat-danamon. | Bereficary Bank Name<br>co.id BANK DANAMON INDONESIA - BOINIDJ | A |
| Transaction Details                                                       |                                              |                                                                |   |
| Transaction Currency Amount<br>IDR - INDONESIA RUPLAH 100,000.00          | Bark Chargen<br>IDR 0.00                     |                                                                |   |
| Other Details                                                             |                                              |                                                                |   |
| Castomer Reference No.<br>-<br>Payment Advice<br>No Advice                | Other Payment Details                        | Category Purpose Code<br>02 - Transfer of Wealth               |   |
| User Activities                                                           |                                              |                                                                |   |
| User                                                                      | Activities                                   | Date / Time Ren                                                | - |
| EARTHMAKER1                                                               | Submit:                                      | 25 Oct 2023 09:01:28 WEB                                       |   |
|                                                                           |                                              |                                                                |   |

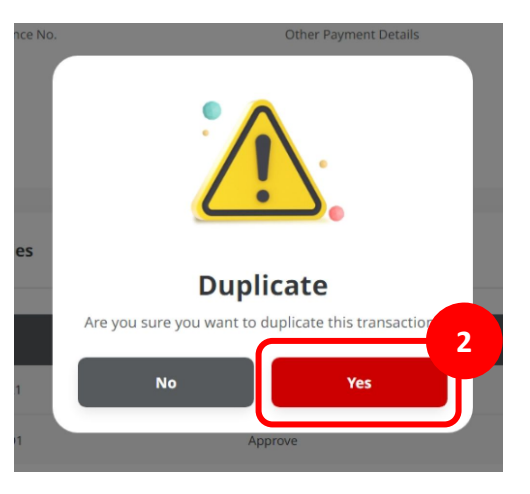

TUTORIALOCTOBIZ2024

Menu : Inquiry > Transaction Status Inquiry | Deskripsi: Fungsi modul ini adalah untuk menduplikasi pembayaran

Langkah 6: [Maker] Pada Langkah 5, sistem akan mengarahkan ke Payment Page, semua kolom kecuali Value Date akan di clone

| Transaction Group           |                                                             |   | Saved Templates                  |
|-----------------------------|-------------------------------------------------------------|---|----------------------------------|
| Transaction Group-4         |                                                             |   |                                  |
| Domestic Transfer           |                                                             | * |                                  |
| Sender Details              |                                                             |   |                                  |
| From Account-*              |                                                             |   | Payment Mode *                   |
| 703191586400-IDR GL ACCT 20 | A                                                           | ۹ | BI-FAST ~                        |
| Value Date-*                |                                                             |   |                                  |
| 25 Oct 2023                 |                                                             |   | Recurring transfer               |
|                             |                                                             |   |                                  |
| Beneficiary Details         |                                                             |   | Saved Beneficiary                |
| Transfer Money Via *        |                                                             |   | Email Address *                  |
| Email Address               |                                                             | ~ | ricky,hermawan⊜uat-danamon.co.ad |
| Transaction Details         |                                                             |   |                                  |
| Transaction Currency *      | Amount *                                                    |   |                                  |
| IDR - INDONESIA RU 🗸        | 100,000.00                                                  |   |                                  |
|                             | Maximum trought amount a 154 53.000.000.00 per transcellor. |   |                                  |
| Other Details               |                                                             |   |                                  |
| Customer Reference No.      |                                                             |   | Other Payment Details            |
| Enter                       |                                                             |   | Enter                            |
| Category Purpose Code * 0   |                                                             |   | Charges Borne by (If Any)        |
| 02 - Transfer of Wealth     |                                                             | * | Select V                         |
| Payment Advice              | _                                                           |   |                                  |
| No Advice                   | Simple Advice                                               |   |                                  |
|                             |                                                             |   |                                  |

Menu : Inquiry > Transaction Status Inquiry | Deskripsi: Fungsi modul ini adalah untuk menduplikasi pembayaran

Langkah 6a (Opsional): [Maker] [1] Modifikasi kolom yang perlu

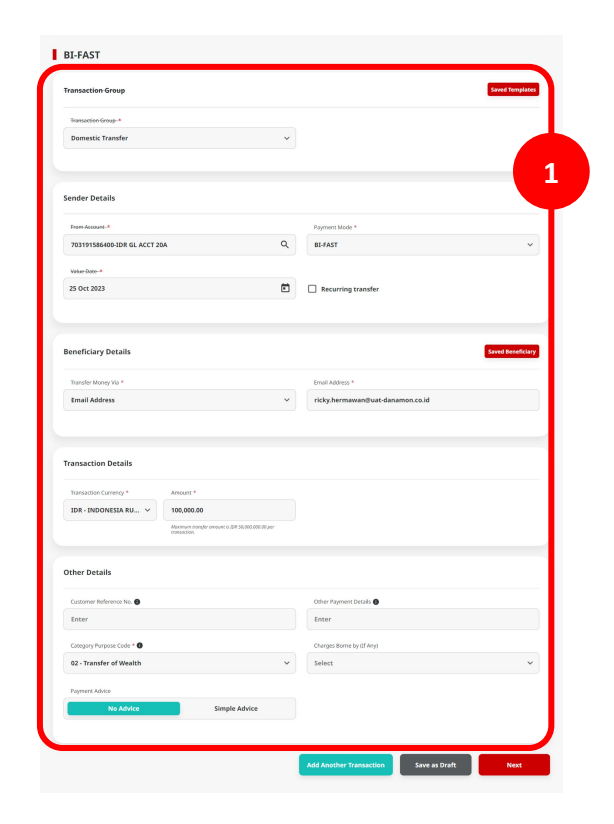

Menu : Inquiry > Transaction Status Inquiry | Deskripsi: Fungsi modul ini adalah untuk menduplikasi pembayaran

Langkah 6b (Opsional): [Maker] [1] Klik Add Another Transaction untuk membuat transaksi Online Batch

|                                                                                                    |                          | Saved Templates                                                                                                    |                                                                                                    |                         |                                      | _                           |
|----------------------------------------------------------------------------------------------------|--------------------------|----------------------------------------------------------------------------------------------------|----------------------------------------------------------------------------------------------------|-------------------------|--------------------------------------|-----------------------------|
|                                                                                                    |                          |                                                                                                    | Stansaction Drawp *                                                                                                    |                         |                                      |                             |
| Transaction Group *                                                                                                    |                          |                                                                                                    |                                                                                                    |                         |                                      |                             |
| Domestic Transfer                                                                                                    | ~                        |                                                                                                    |                                                                                                    |                         |                                      |                             |
|                                                                                                    |                          |                                                                                                    | Sender Details                                                                                                    |                         |                                      |                             |
|                                                                                                    |                          |                                                                                                    | Prent decourd *                                                                                                    |                         | Payment Mode *                       |                             |
| Sender Details                                                                                                    |                          |                                                                                                    | 783191586400-IDR GL ACCT 20A                                                                                                    | Q,                      | B5-FAST                              |                             |
|                                                                                                    |                          |                                                                                                    | Payment Date *                                                                                                    |                         |                                      |                             |
| From Account-4                                                                                                    |                          | Payment Mode *                                                                                                    | 25 Oct 2023                                                                                                    | ۵                       | Recurring transfer                   |                             |
| 703191586400-IDR GL ACCT 20A                                                                                                    | ۹                        | BI-FAST                                                                                                    | Payment that within spatially sit the Joshna.                                                                                                    |                         |                                      |                             |
| Volue Date-*                                                                                                    |                          |                                                                                                    | (                                                                                                    |                         |                                      |                             |
| 25 Oct 2023                                                                                                    |                          | Recurring transfer                                                                                                    | Beneficiary Details                                                                                                    |                         |                                      |                             |
|                                                                                                    |                          |                                                                                                    | Transfer Interney His *                                                                                                    |                         | Beneficiary Bank Name *              |                             |
|                                                                                                    |                          |                                                                                                    | Bank Account                                                                                                    | Y                       | Select                               |                             |
|                                                                                                    |                          |                                                                                                    | Beneficiary Account. No. *                                                                                                    |                         |                                      |                             |
| Beneficiary Details                                                                                                    |                          | Saved Beneficiary                                                                                                    | Enter                                                                                                    |                         |                                      |                             |
| Transfer Manual Vis 4                                                                                                    |                          | Territ Address 1                                                                                                    |                                                                                                    |                         |                                      |                             |
| Received and any tax                                                                                                    |                          | characteristics of the second second se | Transaction Details                                                                                                    |                         |                                      |                             |
| Email Address                                                                                                    | Ť                        | ncky.hermawanguat-oanamon.co.o                                                                                                    |                                                                                                    |                         |                                      |                             |
|                                                                                                    |                          |                                                                                                    | IDR-INDONISIA RU V Enter                                                                                                    |                         |                                      |                             |
|                                                                                                    |                          |                                                                                                    | Roman sough amount 4200<br>presention.                                                                                                    | 0.000,000,000,000,000   |                                      |                             |
| Transaction Details                                                                                                    |                          |                                                                                                    |                                                                                                    |                         |                                      |                             |
|                                                                                                    |                          |                                                                                                    | Other Details                                                                                                    |                         |                                      |                             |
| Transaction Currency * Amount *                                                                                                    |                          |                                                                                                    | Cudamer Heference No. 🜒                                                                                                    |                         | Ether Payment Details 🜒              |                             |
| and the second second se                                                                                                    |                          |                                                                                                    | linter                                                                                                    |                         | Error                                |                             |
| IDR - INDONESIA RU ~ 100,000.00                                                                                                    |                          |                                                                                                    |                                                                                                    |                         |                                      |                             |
| IDR - INDONESIA RU V 100,000.00<br>Matrices transfer answer a DR 5<br>revenuestion.                                                                                                    | 1,000,000,00 per         |                                                                                                    | Collegory Purpose Code * 🖨                                                                                                    |                         | Charges Borne by (21 Arg)            |                             |
| IDR - INDONESIA RU V 100,050.00<br>Meterinari ranger amount a DM is<br>remeation.                                                                                                    | 1,000,000,00 per         |                                                                                                    | Collegory Purpose Colle * 🙆<br>02 - Transfer of Wealth                                                                                                    | *                       | Charges Torre by 31 Arg) Select      |                             |
| LDR - INDONESIA RU v 100,000.00<br>Bearea to and a second a lot a lot a    | 1.000, 200, 30 per       |                                                                                                    | Calegory Purpose Code * 🔴<br>02 - Yransfer of Wealth<br>Fagewark Advice                                                                                                    | ×                       | Charges Elever by (17 Arg)<br>Select |                             |
| IDR - INDONESIA RU V<br>100,000,00<br>Mexicut standard answer 1 a DR A<br>remaining<br>Other Details                                                                                                    | 1,000, 600, 30 per       |                                                                                                    | Category Purpose Cale *<br>02 - Transfer of Wealth<br>Payment Adolas<br>No Mehler Strayle a                                                                                                    | ~<br>advice             | Charges Borne by (2 Ang) Select      |                             |
| DR-JHOONESLARU., v 100,000.00<br>Personance of a most of a fill a<br>Other Details<br>Costorer Enformance in ©                                                                                                    | 1.000, 300, 30 per       | Other Represet Datable                                                                                                    | Company Anguas Calo * ©<br>62-Toxeder a Manath<br>Figher Adola<br>Teo Manba                                                                                                    | v<br>idvice             | Overpreference (v 37.45g)<br>Select  |                             |
| Defendences and a second second secon   | 1.000,000,30 <i>just</i> | Other Report Datable                                                                                                    | Compositions * ©<br>62: Transfer of Hawkin<br>Figures Advance<br>Rockolane<br>Single                                                                                                    | ~<br>dvice              | Charges Barree by 21 Ang)<br>Salace  | Add Ans                     |
| DA: JRONKSA RU. V 190,000.00<br>Management 201<br>Other Details<br>Catavor Information &<br>Enter<br>Catavor Schward & S                                                                                                    | 1000,000 30 per          | Odur Payment Datalit<br>Enter<br>Charges Server ky of Mays                                                                                                    | Comportunation (C. C. C. C. C. C. C. C. C. C. C. C. C. C                                                                                                    | ~<br>ebvice             | (Dupp lave by (An))<br>Select        | Add Ann                     |
| IDA - INGONESSA RU. V 192,002.05<br>Beauty Information of 2013<br>Coher Details<br>Caterry Information of 2013<br>Caterry Information of 2013<br>Caterry Information of 2013<br>Caterry Information of 2013<br>Category Proprior Calor • ©<br>Category Proprior Calor • ©                                                                                                    | v                        | Enter Payment backs @<br>Enter<br>Courps Borne by If Angl<br>Select:                                                                                                    | Experimentation (s) (s)<br>(s) - Transfer of Thanki<br>(s) - Thanking (s)<br>(s) Admission (s) - Thanking (s)<br>(s) Admission (s) - Thanking (s) - Thanking (s) - Thank                                                                                                    | ↓<br>dvice              | Orașes Elene de gil Angl<br>Sebect   | Add Inve                    |
| DA: JRONESA U.U. V 190,000.00<br>Debre Details<br>Contror Holmans No. C<br>Enter<br>Compon Propose Capt * 0<br>12. Transfer of Waith                                                                                                    | v                        | Color Provent Calab.                                                                                                    | Comprohension (C. C. C. C. C. C. C. C. C. C. C. C. C. C                                                                                                    | w                       | Ougo loo kg (f Ag)<br>Select         | Add Arre                    |
| DB: HRONESA BUL V 190,000.00<br>Management of the operation of the operation | 0002.0002.0002.000       | Colur Payment Double<br>Enter<br>Charges Banes ky df Alges<br>Sedect v                                                                                                    | Comprohension (C)<br>Charlension<br>Frynomian<br>Flannension<br>Flannension<br>F | v<br>dvtce<br>enc 0 − 1 | Organ Kons kgi Kapi<br>Seker         | Add Ann                     |
| IDE - INCONCESA RU_ V 100,000.00<br>There Details<br>Cathern Information Concession<br>Enter<br>Cathern Information Concession<br>42 - Transfer of Weakho<br>Fyrenet Alacko                                                                                                    | 0002.0002.0002.000       | Cither Payment Socials   Enter  Dayas bane by St Apj  Select  V                                                                                                    | Comparison and Comparison of Comparison of C                                                                                                    | ektor                   | Department of Feel<br>Education      | Add Ann<br>Action<br>Dealer |

Menu : Inquiry > Transaction Status Inquiry | Deskripsi: Fungsi modul ini adalah untuk menduplikasi pembayaran

Langkah 6c (Opsional): [Maker] [1] Klik Save as Draft untuk menyimpan transaksi

| ansaction Group                                              | Saved Templates                            | Draft saved                  |                                                                                                    |                                  |
|--------------------------------------------------------------|--------------------------------------------|------------------------------|----------------------------------------------------------------------------------------------------|----------------------------------|
| Transition-Group-4                                           |                                            | Reference No. 11823102300    |                                                                                                    | 3 09 10:55 WIB                   |
| Domestic Transfer                                            | ~                                          |                              |                                                                                                    |                                  |
|                                                              |                                            | Transaction Group            |                                                                                                    | Saved                            |
|                                                              |                                            | Damaetien Group.*            |                                                                                                    |                                  |
| nder Details                                                 |                                            | Domestic Transfer            | Ť                                                                                                    |                                  |
| From Account - N                                             | Rayment Mode *                             |                              |                                                                                                    |                                  |
| 703191586400-IDR GL ACCT 20A                                 | Q, BLFAST V                                | Sender Details               |                                                                                                    |                                  |
| Kolue Date-#                                                 |                                            |                              |                                                                                                    |                                  |
| 23 Oct 2023                                                  | Recurring transfer                         | 703191395400-IDR QL ACCT 20A | 9.                                                                                                    | Fayment Mode *                   |
|                                                              |                                            | Forward Date *               |                                                                                                    |                                  |
|                                                              |                                            | 25 Oct 2023                  | ۵                                                                                                    | Recurring transfer               |
| teneficiary Details                                          | Saved Benefickery                          |                              |                                                                                                    |                                  |
| Transfer Money Via *                                         | Email Address *                            |                              |                                                                                                    |                                  |
| Email Address                                                | ✓ ricky.hermawan⊜uat-danamon.co.id         | Beneficiary Details          |                                                                                                    | Seved                            |
|                                                              |                                            | Transfer Maney Ita *         |                                                                                                    | Inval Address *                  |
|                                                              |                                            | Email Address                | Ý                                                                                                    | ricky/termanan@uat-danamon.co.id |
| ransaction Details                                           |                                            |                              |                                                                                                    |                                  |
| Transaction Carrency * Amount *                              |                                            |                              |                                                                                                    |                                  |
| IDR - INDONESIA RU V 100,000.00                              |                                            | Transaction Details          |                                                                                                    |                                  |
| Meximum bronghr amount is 308 50000,00000 per<br>Valenzision |                                            | Thersaction Currency *       | Amount *                                                                                                    |                                  |
|                                                              |                                            | IDR-INDONESIA RU             | 100,000.00                                                                                                    |                                  |
| Other Details                                                |                                            |                              | NOTION THE PROPERTY OF THE PROPERTY OF THE PRO |                                  |
| Customer Reference No. 🜒                                     | Other Rayment Desails 🖨                    | Other Details                |                                                                                                    |                                  |
| Enter                                                        | Enter                                      | Custamer Reference No.       |                                                                                                    | Other Payment Details            |
| Caragory Purpose Code * 🜒                                    | Charges Borne by (2f Any)                  | Enter                        |                                                                                                    | Enter                            |
| 02 - Transfer of Wealth                                      | ♥ Select ♥                                 | Category Purpose Code * 🕒    |                                                                                                    | Charges Borne by (I Any)         |
| Fayment Advice                                               |                                            | 02 - Transfer of Wealth      | ~                                                                                                    | Select                           |
| No Advice Simple Advice                                      |                                            | Payment Advice               |                                                                                                    |                                  |
|                                                              |                                            | No Advice                    | Simple Advice                                                                                                    |                                  |
|                                                              |                                            |                              |                                                                                                    |                                  |
|                                                              | Add Another Transaction Save as Draft Next |                              |                                                                                                    |                                  |

Menu : Inquiry > Transaction Status Inquiry | Deskripsi: Fungsi modul ini adalah untuk menduplikasi pembayaran

### Langkah 7: [Maker] [1] Sesudah dikonfirmasi, Klik Next > [2] Di review details page, klik Submit

| Fransaction Group           |                                                                   | Saved Terry                      | lates  | Transaction Group                                      |            |                                      |        |
|-----------------------------|-------------------------------------------------------------------|----------------------------------|--------|--------------------------------------------------------|------------|--------------------------------------|--------|
| Transaction Group-4         |                                                                   |                                  |        |                                                        |            |                                      |        |
| Domestic Transfer           | ~                                                                 |                                  |        | Transaction Group Domestic Transfer                    |            |                                      |        |
| Sender Details              |                                                                   |                                  |        | Sender Details                                         |            |                                      |        |
| From Account-*              |                                                                   | Payment Mode *                   |        |                                                        |            |                                      |        |
| 703191586400-IDR GL ACCT    | 20A Q,                                                            | BI-FAST                          | ~      | From Account<br>IDR GL ACCT 204 - 703191586400         |            | Payment Mode                         |        |
| Volue Dote *<br>25 Oct 2023 | Ē                                                                 | Recurring transfer               |        | Payment Date<br>25 Oct 2023                            |            |                                      |        |
|                             |                                                                   |                                  |        |                                                        |            |                                      |        |
| Beneficiary Details         |                                                                   | Saved Benel                      | Iclary | Beneficiary Details                                    |            |                                      |        |
| Transfer Money Via *        |                                                                   | Email Address *                  |        | Transfer Money Via                                     |            | Email Adviness                       |        |
| Email Address               | ~                                                                 | ricky.hermawan@uat-danamon.co.id |        | Email Address                                          |            | ricky.hermawan@uat-danamon.co.id     |        |
|                             |                                                                   |                                  |        | Beneficiary Bank Name<br>BANK DANAMON INDONESIA - BDIN | NIDJA      | Beneficiary Name<br>LALA SHABIRA UAT |        |
| Transaction Details         |                                                                   |                                  |        |                                                        |            |                                      |        |
| Transaction Currency *      | Amount *                                                          |                                  |        | Transaction Details                                    |            |                                      |        |
| IDR - INDONESIA RU 🗸        | 100,000.00                                                        |                                  |        |                                                        |            | Aut Guine                            |        |
|                             | Maximum transfer annount is IDM 50,000,000,00 per<br>transaction. |                                  |        | IDR - INDONESIA RUPIAH                                 | 100,000.00 | IDR 0.00                             |        |
| Other Details               |                                                                   |                                  |        | Other Dataila                                          |            |                                      |        |
| Customer Reference No.      |                                                                   | Other Payment Details            |        | other betails                                          |            |                                      |        |
| Enter                       |                                                                   | Enter                            |        | Customer Reference No.                                 |            | Other Payment Details                |        |
| Category Purpose Code *     |                                                                   | Charges Borne by (If Any)        |        | · ·                                                    |            |                                      |        |
| 02 - Transfer of Wealth     | ~                                                                 | Select                           | ~      | Category Purpose Code<br>02 - Transfer of Wealth       |            | No Advice                            |        |
| Payment Advice              | Simple Advice                                                     |                                  |        |                                                        |            |                                      |        |
|                             |                                                                   |                                  |        | Back                                                   |            |                                      | Submit |

Menu : Inquiry > Transaction Status Inquiry | Deskripsi: Fungsi modul ini adalah untuk menduplikasi pembayaran

Langkah 8: [Maker] Sistem akan mengarahkan ke halaman Acknowledgement

| Submitted for a     O Reference No. : 181231025                                                                                                    | pproval               | 25 Oct 2023 09:12:14 W/B                                                              |
|----------------------------------------------------------------------------------------------------|-----------------------|---------------------------------------------------------------------------------------|
|                                                                                                    |                       |                                                                                       |
|                                                                                                    |                       |                                                                                       |
| Transaction Group                                                                                                    |                       |                                                                                       |
| framaction Group<br>Domestic Transfer                                                                                                    |                       |                                                                                       |
| Sender Details                                                                                                    |                       |                                                                                       |
| rom Account                                                                                                    |                       | Payment Mode                                                                          |
| DR GL ACCT 20A - 703191586400                                                                                                    |                       | BI-FAST                                                                               |
| Payment Date<br>25 Oct 2023                                                                                                    |                       |                                                                                       |
| Beneficiary Details                                                                                                    |                       |                                                                                       |
| ransfer Money Via                                                                                                    |                       | Email Address                                                                         |
| mail Address                                                                                                    |                       | ricky.hermawan@uat-danamon.co.id                                                      |
| seneficiary Bark Name<br>BANK DANAMON INDONESIA - E                                                                                                    | BDINIDJA              | Beneficiary Name LALA SHABIRA UAT                                                     |
|                                                                                                    |                       |                                                                                       |
| Fransaction Details                                                                                                    |                       |                                                                                       |
| Transaction Details                                                                                                    | Amount                | Bank Charges                                                                          |
| Transaction Details<br>Tansaction Currency<br>DR - INDONESIA RUPIAH                                                                                                    | Amount<br>100,000.00  | Bank Charges<br>IDR 0.00                                                              |
| Transaction Details<br>Tansaction Currency<br>DR - INDONESIA RUPIAH<br>Dther Details                                                                                                    | Amount<br>100,000.00  | Bark Charges<br>IDR 0.00                                                              |
| Transaction Details Transaction Currency DR - INDONESIA RUPIAH Other Details Customer Reference No.                                                                                                    | Amount<br>100,000.00  | Bark Ourges<br>JDR 0.00<br>Other Payment Decisio                                      |
| rransaction Details rransaction Currency DR - INDONESIA RUPLAH Charlen Details Customer Reference No                                                                                                    | Amount<br>100,000.00  | Bark Charges<br>IDR 8.00<br>Other Payment Details                                     |
| Transaction Details Transaction Currency DR - INDONESIA RUPIAH Other Details Customer Reference No Customer Reference No Customer Reference | Arrount<br>100,000.00 | Bark Charges<br>IDR 6.00<br>Other Payment Details<br>-<br>Payment Adulta<br>No AdVice |

TUTORIALOCTOBIZ2024

### Tipe Pembayaran Berdasarkan Peran User

- 1. Single Payment
- 2. Online Batch Payment
- 3. Workflow for Clone Transaction

Menu : Inquiry > Transaction Status Inquiry | Deskripsi: Fungsi modul ini adalah untuk menduplikasi pembayaran

Ulangi Langkah 1 – Langkah 4 Clone Transaction (Single Payment) dan navigasi ke halaman detail inquiry Langkah 5: [Maker] [1] Klik **Duplicate** > [2] Klik **Yes** pada pop-up box

| itatus : Successful                                                                              |                                                           |          |         |                                             |
|--------------------------------------------------------------------------------------------------|-----------------------------------------------------------|----------|---------|---------------------------------------------|
| ireation Date<br>5 Oct 2023 09:02:22 WIB                                                         | Reference No.<br>IFL231025000000300                       |          |         |                                             |
| fransaction Group                                                                                |                                                           |          | 0020437 |                                             |
| ransaction Group<br>Domestic Transfer                                                            |                                                           |          |         |                                             |
| ender Details                                                                                    |                                                           |          |         |                                             |
| rom Account Payment Mod                                                                          | Payment Date                                              |          |         |                                             |
| DR GL ACCT 20A - 703191586400 BI-FAST                                                            | 25 Oct 2023                                               |          | ties    |                                             |
|                                                                                                  |                                                           |          |         | Duplicate                                   |
| item(s)                                                                                          |                                                           |          | Are you | sure you want to duplicate this transaction |
| Beneficiary<br>Reference No. 0 Account No. / 0 Beneficiary 0 Tr<br>Mobile No. / Email<br>Address | ansfer () Amount () Bank Charges () Status ()<br>oney Via | Reason C |         |                                             |
| 181231025000020438 <u>+62.8119257377</u> RHAS AD08A M                                            | obile No. IDR 100,000.00 IDR 0.00 Successfu               | L        | R33     | No Yes                                      |
| 181231025000020439 danamon.co.ld                                                                 | hail Address IDR 50,000.00 IDR 0.00 Successfu             | н        | 033     | Anneolo                                     |
| Total Amount :                                                                                   | IDR 150,000.00   Total Charges : IDR 0.00                 |          | 033     | Approve                                     |
| lser Activities                                                                                  |                                                           |          |         |                                             |
| User Activities                                                                                  | Date / Time                                               | Remark   |         |                                             |
| EARTHMAKER1 Submit                                                                               | 25 Oct 2023 09:02:22 WIB                                  |          |         |                                             |
| EARTHAUTHO1 Approve                                                                              | 25 Oct 2023 09:03:47 WIB                                  |          |         |                                             |

IDR 50.00

Menu : Inquiry > Transaction Status Inquiry | Deskripsi: Fungsi modul ini adalah untuk menduplikasi pembayaran

Langkah 6: [Maker] Setelah konfirmasi pada langkah 5, sistem akan mengarahkan pada halaman payment, seluruh kolom kecuali value date akan ter-clone

| Fransaction Group                                                                                                    |                                                                                                    |                                        |                                                                                                    |                                               | Seved Templat                                                                                                    |
|----------------------------------------------------------------------------------------------------|----------------------------------------------------------------------------------------------------|----------------------------------------|----------------------------------------------------------------------------------------------------|-----------------------------------------------|----------------------------------------------------------------------------------------------------|
|                                                                                                    |                                                                                                    |                                        |                                                                                                    |                                               |                                                                                                    |
| Transaction Group *                                                                                                    |                                                                                                    |                                        |                                                                                                    |                                               |                                                                                                    |
| Demestic transfer                                                                                                    |                                                                                                    | v                                      |                                                                                                    |                                               |                                                                                                    |
| iender Details                                                                                                    |                                                                                                    |                                        |                                                                                                    |                                               |                                                                                                    |
| Press Account *                                                                                                    |                                                                                                    |                                        | Payment Made *                                                                                                    |                                               |                                                                                                    |
| 703191586400-IDR GL ACCT 2                                                                                                    | 24.                                                                                                    | 0,                                     | B5-FAST                                                                                                    |                                               |                                                                                                    |
| Payment Date *                                                                                                    |                                                                                                    |                                        | Revis Chargen: 208 8-30                                                                                                |                                               |                                                                                                    |
| 25 Oct 2023                                                                                                    |                                                                                                    |                                        | Recurring transf                                                                                                    | er.                                           |                                                                                                    |
| Approach Jack and the applied for all the bandom                                                                                                    |                                                                                                    |                                        |                                                                                                    |                                               |                                                                                                    |
| Seneficiary Details                                                                                                    |                                                                                                    |                                        |                                                                                                    |                                               | Saved Beneficia                                                                                                    |
| Transfer Maney Via *                                                                                                    |                                                                                                    |                                        | Bereficiary Bank Name                                                                                                  |                                               |                                                                                                    |
| Bank Account                                                                                                    |                                                                                                    | ~                                      | Select                                                                                                    |                                               |                                                                                                    |
| Enverticiary Account. No. *                                                                                                    |                                                                                                    |                                        |                                                                                                    |                                               |                                                                                                    |
| Enter                                                                                                    |                                                                                                    |                                        |                                                                                                    |                                               |                                                                                                    |
|                                                                                                    |                                                                                                    |                                        |                                                                                                    |                                               |                                                                                                    |
| ransaction Details                                                                                                    |                                                                                                    |                                        |                                                                                                    |                                               |                                                                                                    |
|                                                                                                    |                                                                                                    |                                        |                                                                                                    |                                               |                                                                                                    |
| Transaction Currency *                                                                                                    | Anaust *                                                                                                    |                                        |                                                                                                    |                                               |                                                                                                    |
| towaster Curreny *<br>IDR - INDONESIA RU                                                                                                    | Amount * Enter Mexicut Intellige amount is DP 30,000,000 All y presention.                                                                                                    |                                        |                                                                                                    |                                               |                                                                                                    |
| Standation Currency *<br>IDR - INDONESIA RU                                                                                                    | Ansaud *<br>Enter<br>Maximum hangle annuals a DR 30000,000.00 p<br>prosection.                                                                                                    | -                                      |                                                                                                    |                                               |                                                                                                    |
| Stancation Carnery * EDR - INDONESEA RU                                                                                                    | Annuart *<br>Erecer<br>Homos hands annuari a DA SUSCOM Hy<br>Interaction                                                                                                    |                                        | Other Payment Details                                                                                                  | 0                                             |                                                                                                    |
| Standalisi Curring *<br>10R - INDONESSA RU                                                                                                    | Ansant *<br>From<br>University and a CH 1200,000 M/<br>Interesting                                                                                                    |                                        | Other Payment Details<br>Enter                                                                                         | 0                                             |                                                                                                    |
| transation Curring *  IDR - INDONESSA BUL   Current Participant  Current Participant  Current                                                                                                    | Ansat *<br>Extern<br>Second a lot 100000 External to 100000 External to 1000000 External to 100000 External to 1000000 External to 1000000 External to 1000000 External to 1000000 External to 10000000000 External to 100000000000000000000000000000000000                                                                                                    | -                                      | Other Payment Details<br>Enser<br>Charpen Borne by 0FA                                                                 | •                                             |                                                                                                    |
| Nanazlini Curring *<br>IDR - INDONESSA BUL V<br>Cherr Details<br>Currenter Reference No. C<br>Enter<br>Company Purpose Code * C<br>02 - Transfer of Wealth                                                                                                    | Angust *<br>train<br>Barnent keite senant k 12 k 50000 81 p<br>Barnentsen                                                                                                    |                                        | Other Payment Details<br>Broker<br>Charges Borne by GFAP<br>Select                                                     | •                                             |                                                                                                    |
| Senation Curreng *<br>BBR-INDONESIA BUL. *<br>Conserve References Ics.<br>Enter<br>Conserve Followers Ics.<br>Conserve Followers Ics.<br>Enter<br>Conserve Followers Ics.<br>Enter<br>Conserve Followers Ics.<br>Enter                                                                                                    | Angust *<br>train<br>Barrows have senses a UR SUBSOURD pr<br>dependence                                                                                                    | -                                      | Other Payment Details<br>Enter<br>Charges Borne by SFA<br>Select                                                       | 9                                             |                                                                                                    |
| Sansalan Carring *<br>Bith - INDONESIA BUL _ V<br>Carraner Ankiness Inc<br>Enter<br>Carrage Physics Call *<br>Carrage Physics Call *<br>Carrage Physics C                                                                                                    | Facult <sup>1</sup><br>Ener<br>Sector<br>Sector<br>Sector<br>Sector Advice                                                                                                    | ~                                      | Other Paymert Details<br>Enter<br>Charges Bone by GFAc<br>Select                                                       | 9                                             |                                                                                                    |
| Survaints Commy * IBR - INCOMISIABLE V  Cherr Desails  Crossner Informs Inc  Compy hypora Cab *  Compy hypora Cab *  Compy hypora Cab *  Payment Adda  Reg Addata                                                                                                    | react**<br>Ener<br>Sevent de calantario<br>Sevent de calantario                                                                                                    |                                        | Other Payment Decals<br>Ensur<br>Charges Bores by 07 Ar<br>Select                                                      | 90                                            |                                                                                                    |
| Sansalan Carang *<br>ERI - Indodelli Akku. v<br>Scher Decalis<br>Carange Indones In @<br>Genery Proposa Cale * @<br>32 - Transfer of Wardh<br>Pagnate Alex<br>Regula Alex                                                                                                    | Facult <sup>1</sup><br>Concernent and a second second sec                                                                                                    | *                                      | Oder Pyrinet Solda<br>Tenser<br>Derga Jone hyd fe<br>Select                                                            | 90                                            | Add Another Transm                                                                                                    |
| terrelation comme * ERI - INCOMENDATION *                                                                                                    | Face I                                                                                                    | ×                                      | One Aynest State<br>Torser<br>Durgas Iones by (I A<br>Select                                                           | 90                                            | Add Austiler Transm                                                                                                    |
| Standard Commy *<br>En: - INCOMESTATUL *<br>Sther Decalits<br>Common Foldmars No. •<br>Forer<br>Common Foldmars No. •<br>Common Foldmars No. •<br>Common Foldmars No. •<br>Remote No. •<br>Itempo International Statemark (Statemark (Statemar                                                                                                    | range * .<br>Const<br>Team of the second second                                                                                                    | *                                      | Other Fayners Social.<br>Former<br>Courges Items by St &<br>Solites<br>wolder Manay Ma 😩                               | 9<br>29<br>Assart 2                           | Add Andore Transmission                                                                                                    |
| Terrente cleany *                                                                                                    | range *<br>tere:<br>Tere:<br>Margina de la constante de la colonal de la constante de la colonal de la constante de la colonal de la constante de la colonal de la constante de la colonal de la colonal de                                                                                                    | er<br>V                                | Other Fayners Social.<br>Encore<br>Charges boose high for<br>Select<br>method Manage Mar. C<br>and Addams              | 90<br>20<br>20 Annuart 2<br>20 Annuart 2      | Ad faulty form                                                                                                    |
| Terrate Careford<br>Terrate Careford<br>Terrate Care | Interest<br>Texase<br>Menantiana<br>Menantiana<br>Series Adulte<br>Series Adulte<br>Series Ad | ************************************** | Other Payment Should be former<br>former<br>Design both the should be former<br>for the should be should be both the . | o<br>Anaret :<br>Det Holdston<br>Det Holdston | Adducture treasure<br>sources<br>sources<br>sou |

TUTORIALOCTOBIZ2024

Menu : Inquiry > Transaction Status Inquiry | Deskripsi: Fungsi modul ini adalah untuk menduplikasi pembayaran

Langkah 6a (Opsional): [Maker] [1] Klik Beneficiary hyperlink untuk melihat Transaction Details.

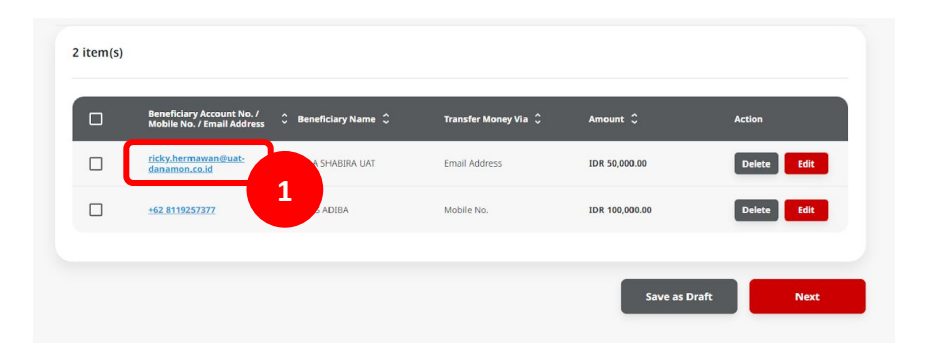

|                                                       |           | Transaction Details              | ×     |
|-------------------------------------------------------|-----------|----------------------------------|-------|
| eneficiary Details                                    |           |                                  |       |
| ransfer Money Via                                     |           | Email Address                    |       |
| mail Address                                          |           | ricky.nermawan@uat-danamon.co.id |       |
| eneticiary Bank Name<br>BANK DANAMON INDONESIA - BDIN | IDIA      | Beneficiary Name                 |       |
|                                                       |           |                                  |       |
| ransaction Details                                    |           |                                  |       |
| ransaction Currency                                   | Amount    | Bank Charges                     |       |
| DR - INDONESIA RUPIAH                                 | 50,000.00 | IDR 0.00                         |       |
| Other Details                                         |           |                                  |       |
| Customer Reference No.                                |           | Other Payment Details            |       |
|                                                       |           |                                  |       |
| Category Purpose Code                                 |           | Payment Advice                   |       |
| 02 - Transfer of Wealth                               |           | No Advice                        |       |
|                                                       |           |                                  |       |
|                                                       |           |                                  | Close |

Catatan:Lihat panduan pengguna masing-masing Produk Pembayaran untuk informasi lebih lanjut.

Menu : Inquiry > Transaction Status Inquiry | Deskripsi: Fungsi modul ini adalah untuk menduplikasi pembayaran

Langkah 6b (Opsional): [Maker] [1] Klik Edit untuk memodifikasi detail pada catatan beneficiary

| Beneficiary Account No. /<br>Mobile No. / Email Address | 🗘 Beneficiary Name 🗘 | Transfer Money Via 🗘 | Amount 🗘       | Action |
|---------------------------------------------------------|----------------------|----------------------|----------------|--------|
| <u>ricky.hermawan@uat-</u><br>danamon.co.id             | LALA SHABIRA UAT     | Email Address        | IDR 50,000.00  | Delete |
| +62 8119257377                                          | RHAS ADIBA           | Mobile No.           | IDR 100,000.00 | Delete |

| endicing points     Turk de klowy da *     init Address        init Address        init Address        init Address           init Address        init Address           init Address           init Address                             init Address                                                                                                    |                             | Edit Transact | ion Details                      | ×                 |
|----------------------------------------------------------------------------------------------------|-----------------------------|---------------|----------------------------------|-------------------|
| Towarder storey Na *                                                                                                    | neficiary Details           |               |                                  | Saved Beneficiary |
| Imail Address rids/phermawan@uat damaman.cs.id     Bertidsary Atares   Bertidsary Atares   Bertidsary Atares   Bertidsary Atares   Bertidsary Atares   Bertidsary Atares   Bertidsary Atares   Bertidsary Atares   Bertidsary Atares   Bertidsary Atares   Bertidsary Atares   Bertidsary Atares   Concers Reference No. ●   Concers Reference No. ●   Bertidsary Atares   Bertidsary Atares   Concers Reference No. ●   Concers Reference No. ●   Concers                                                                                                    | Transfer Money Via *        |               | Email Address *                  |                   |
| Benktany Bank Name<br>BANK DAMAMON INDONESA<br>LALA SHABBBA LAT<br>Anautin Decails<br>Tanaston Generaly * Anout *<br>BR - INDONESLA RUP_ * 9000.00<br>Ther Details<br>Conver Heferens Na •<br>Enter General Anout *<br>Carport Adata<br>Tanaston of Wealth *<br>Tanaston of Wealth *<br>Tanaston | Email Address               | · ]           | ricky.hermawan@uat-danamon.co.id |                   |
| LALA SHARRA UNT                                                                                                    | Beneficiary Bank Name       |               | Beneficiary Name                 |                   |
| nraction Details  Transcon Curreny* Arourt *  DR : HNO LESSA RUP_                                                                                                    | BANK DANAMON INDONESIA      |               | LALA SHABIRA UAT                 |                   |
| Ansaction Details  Transcon Current * Anourt *  DR : HOLDESLA RUP_   90,000.00  Her Details  Current Advine   Transfer Conserve Andrease Nue   Current Advine   Simple Advine  Current Advine  Current Advine                                                                                                    |                             |               |                                  |                   |
| Tansadon Curreny * Anouet * DR - INDONIESLA RUP_                                                                                                    | insaction Details           |               |                                  |                   |
| The action Currenty * around * 50,000.00  her Details  Custome Reference Na.  Custome Reference Na.  Custome Refer                                                                                                    |                             |               |                                  |                   |
| DB - LNDOHESLE RUP                                                                                                    | Transaction Currency * Amou | ¥ *           |                                  |                   |
| her Details       Catome Reference Na. ①     Other Ryomer Datas ①       Enter     Enter       Catome Reference Na. ①     Other Ryomer Datas ①       Enter     Enter       Catome Reference Na. ①     Other Ryomer Datas ①       Enter     Enter       Catomer Reference Na. ①     Other Ryomer Datas ①       Enter     Other Ryomer Datas ①       Enter     Other Ryomer Datas ①       Figment Addree     Single Addree                                                                                                    | IDR - INDONESIA RUP V 50,00 | 0.00          |                                  |                   |
| her Details       Catorer Reference Na.       Other Regiment Datas         Enter     Enter       Catorer Reference Na:       Enter       Catorer Reference Na:       Enter       Catorer Reference Na:       Enter       Catorer Reference Na:       Enter       Catorer Reference Na:       Enter       Catorer Reference Na:       Other Regiment Datas         Pagment Advice     Simple Advice                                                                                                    |                             |               |                                  |                   |
| Customer Reference has  Customer Reference has  Custom                                                                                                    | her Details                 |               |                                  |                   |
| Catober Represe Data 6<br>Enter Enter Enter Catagory (Catagory Catagory Catag                                                                                                    |                             |               |                                  |                   |
| anne and anne and anne anne anne anne an                                                                                                    | Customer Reference No.      |               | Other Payment Details            |                   |
| Catagory Appase Cole • • Catagory Appase Cole • • Catagory Appase Cole • • Catagory Appase Cole • • Catagory Appase Cole • • Catagory Appase Cole • • Catagory Appase Cole • • • Catagory Appase Cole • • • • • • • • • • • • • • • • • • •                                                                                                    | Line                        |               | Liner                            |                   |
| Primet Advice  Figment Advice  Close  Done                                                                                                    | Category Purpose Code *     |               | Charges Borne by (If Any)        |                   |
| Prymot Advice No Advice Simple Advice Close Done                                                                                                    |                             | •             | weree                            |                   |
| No Aurice Sample Advice                                                                                                    | Payment Advice              | finale Advise |                                  |                   |
| Close Done                                                                                                    | No Advice                   | Simple Advice |                                  |                   |
| Close Done                                                                                                    |                             |               |                                  |                   |
| Close Done                                                                                                    |                             |               |                                  |                   |
|                                                                                                    |                             |               | Close                            | Done              |

Menu : Inquiry > Transaction Status Inquiry | Deskripsi: Fungsi modul ini adalah untuk menduplikasi pembayaran

Langkah 6c (Opsional): [Maker] Hilangkan sebuah catatan dengan [1] Klik Delete > [2] Klik Yes pada pop up box

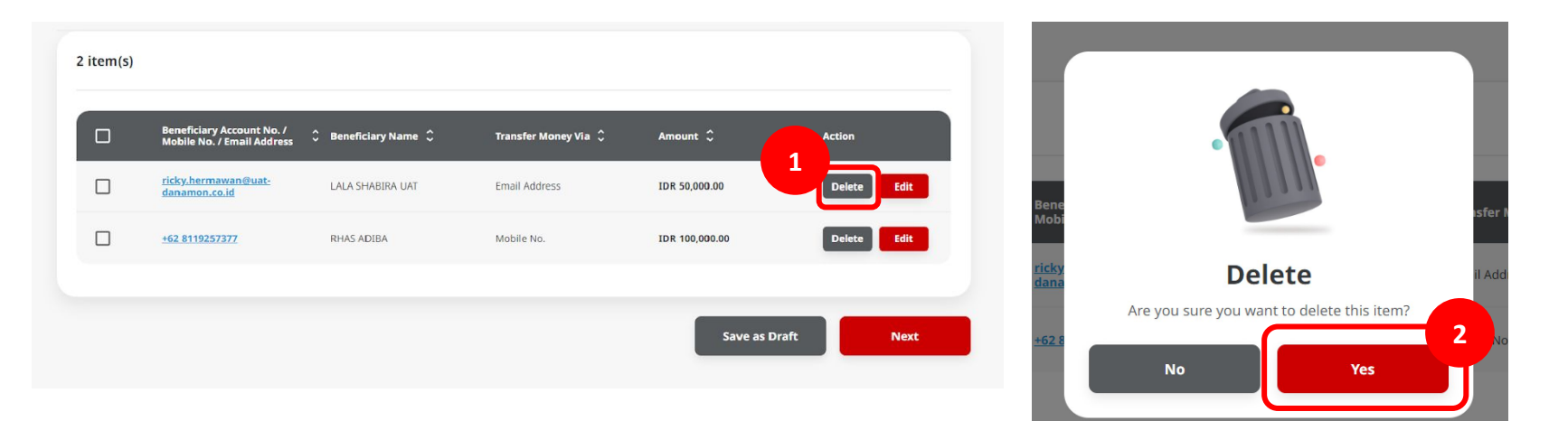

Menu : Inquiry > Transaction Status Inquiry | Deskripsi: Fungsi modul ini adalah untuk menduplikasi pembayaran

Langkah 6e (Opsional): [Maker] [1] isi kolom beneficiary dan Klik Add Another Transaction untuk menambah catatan beneficiary baru

| meta doug 0, 1       Maig 0, 2         Kale 10                                                                                                    | neficiary Details                      |                                                                  | Saved Benefi              | ciary  |           |                                                         |                      |                      |                |        |
|----------------------------------------------------------------------------------------------------|----------------------------------------|------------------------------------------------------------------|---------------------------|--------|-----------|---------------------------------------------------------|----------------------|----------------------|----------------|--------|
| Ansati ·     Ansati ·                                                                                                    | Transfer Money Via *                   |                                                                  | Mobile No. *              |        | 3 item(s) |                                                         |                      |                      |                |        |
| tanaction Details     transct (morrg * Acout * 100000 50 AUX)   100.00000   100.00000   100.00000   100.00000   100.00000   100.00000   100.00000   100.00000   100.00000   100.00000   100.00000   100.00000   100.00000   100.00000   100.00000   100.00000   100.00000   100.00000   100.00000   100.00000   100.00000   100.00000   100.00000   100.00000   100.00000   100.00000   100.00000   100.00000   100.00000   100.00000   100.00000   100.00000   100.00000   100.00000   100.00000   100.00000   100.00000   100.00000   100.00000   100.00000   100.00000   100.00000   100.00000   100.00000   100.00000   100.00000   100.00000   100.00000   100.00000   100.00000   100.00000   100.00000   100.00000   100.00000   100.00000   100.00000   100.00000   100.00000   100.00000   100.00000   100.00000   100.00000   100.00000   100.00000   100.00                                                                                                    | Mobile No.                             | *                                                                | +62 85883693159           |        |           |                                                         |                      |                      |                |        |
| Ansation Details<br>Transation Conference And<br>Taba Jindon Conference And<br>Taba Jindon C                                                                                                    |                                        |                                                                  |                           |        |           | Beneficiary Account No. /<br>Mobile No. / Email Address | 🗘 Beneficiary Name 🗘 | Transfer Money Via 💲 | Amount 🗘       | Action |
| Anour *<br>Anour *<br>Ano | nsaction Details                       |                                                                  |                           |        |           | <u>+62 85883693159</u>                                  | AGRO JAYA PERDANA PT | Mobile No.           | IDR 100,000.00 | Delete |
| Improve the second of the second of the second                                                                                                    | ansaction Currency * OR - INDONESIA RU | Amount * 100,000.00                                              |                           |        |           | <u>ricky.hermawan@uat-</u><br>danamon.co.id             | LALA SHABIRA UAT     | Email Address        | IDR 50,000.00  | Delete |
| er Details<br>assoner Reference No. ① Other Payment Details ①                                                                                                    |                                        | Maximum transfer amount is JDR 50,000,000,00 per<br>transaction. |                           |        |           | +62 8119257377                                          | RHAS ADIBA           | Mobile No.           | IDR 100,000.00 | Delete |
| Cuttomer Reference No     Oner Poymert Details       Enter     Enter       Cutomer Reference No     Charges Benne bytif Anyl       Sect     Cutomer Reference No       Poymert Advice     Simple Advice                                                                                                    | her Details                            |                                                                  |                           |        |           |                                                         |                      |                      |                |        |
| Enter   Category Purpose Code* ①   Category Purpose Code* ①   Category Purpose Code* ①   Category Purpose Code* ①   Perpose Code* ①   No Advice   Simple Advice                                                                                                    | Customer Reference No. 🜒               |                                                                  | Other Payment Details     |        |           |                                                         |                      |                      | Save as Draf   | ft Ne  |
| Category Purpose Code • O     Charges Borne by ((/ Any)       20 - Transfer of Wealth     Select       Pogment Advice       No Advice                                                                                                    | Enter                                  |                                                                  | Enter                     |        |           |                                                         |                      |                      |                |        |
| 02 - Transfer of Wealth     v       Peyment Advice       No Advice                                                                                                    | Category Purpose Code * 🜒              |                                                                  | Charges Borne by (If Any) |        |           |                                                         |                      |                      |                |        |
| Payment Advice No Advice Simple Advice                                                                                                    | 02 - Transfer of Wealth                | ~                                                                | Select                    | *      |           |                                                         |                      |                      |                |        |
| No Advice Simple Advice                                                                                                    | Payment Advice                         |                                                                  |                           |        |           |                                                         |                      |                      |                |        |
|                                                                                                    | No Advice                              | Simple Advice                                                    |                           |        |           |                                                         |                      |                      |                |        |
|                                                                                                    |                                        |                                                                  | Add Another Trans         | action |           |                                                         |                      |                      |                |        |
| Add Another Transaction                                                                                                    |                                        | •                                                                |                           |        |           |                                                         |                      |                      |                |        |
| Add Another Transaction                                                                                                    |                                        |                                                                  |                           |        |           |                                                         |                      |                      |                |        |

Menu : Inquiry > Transaction Status Inquiry | Deskripsi: Fungsi modul ini adalah untuk menduplikasi pembayaran

Langkah 6f (Opsional): [Maker] [1] Klik Save as Draft untuk menyimpan transaksi

|                                                                                                    |         |                                          |                |               |           | BI-FAST          | (Multiple)                                          |                                                     |        |                            |                |        |
|----------------------------------------------------------------------------------------------------|---------|------------------------------------------|----------------|---------------|-----------|------------------|-----------------------------------------------------|-----------------------------------------------------|--------|----------------------------|----------------|--------|
| T (Multiple)                                                                                                    |         |                                          |                |               |           |                  |                                                     |                                                     |        |                            |                | 2      |
| ien Group                                                                                                    |         |                                          |                | Second 1      | lergiates | Draft<br>© Refer | saved                                               |                                                     |        |                            |                | - 1    |
| an Group *                                                                                                    |         |                                          |                |               |           | _                |                                                     |                                                     |        |                            |                |        |
| ic transfer                                                                                                    |         |                                          |                |               |           | Transactio       | n Group                                             |                                                     |        |                            |                |        |
|                                                                                                    |         |                                          |                |               |           | Turnation        | Group *                                             |                                                     |        |                            |                |        |
| etals                                                                                                    |         |                                          |                |               |           | Domestic         | Transfer                                            |                                                     |        |                            |                |        |
|                                                                                                    |         |                                          |                |               |           |                  |                                                     |                                                     |        |                            |                |        |
| and *                                                                                                    | 0       | Payment Minde *                          |                |               |           | Terrelar De      | a de                                                |                                                     |        |                            |                |        |
|                                                                                                    |         | Bet Ourpe: DFE 20                        |                |               |           |                  |                                                     |                                                     |        |                            |                |        |
| tan *                                                                                                    |         |                                          |                |               |           | Pion Accou       |                                                     |                                                     |        | Payment Mode *             |                |        |
| 223                                                                                                    | ٠       | <ul> <li>Received constraints</li> </ul> | 4              |               |           | 20019158         |                                                     |                                                     | Q,     | BLEAST<br>Betallocan URL B |                |        |
|                                                                                                    |         |                                          |                |               |           | Payment Da       |                                                     |                                                     |        |                            |                |        |
|                                                                                                    |         |                                          |                | _             |           | 25 Oct 283       | a                                                   |                                                     | 5      | Recurring to               | utafor         |        |
| ry Details                                                                                                    |         |                                          |                | Seved B       | meticiary | Apreniera        | i te applet (tr ul de konine.                       |                                                     |        |                            |                |        |
| Jong Ve *                                                                                                    |         | Beneficiary Dank Harre *                 |                |               |           | Basafria         | e Dataile                                           |                                                     |        |                            |                |        |
| zoent                                                                                                    | ٣       | Select                                   |                |               | ~         | serencar         | ,                                                   |                                                     |        |                            |                |        |
| ry Account No. *                                                                                                |         |                                          |                |               |           | Danatie Mo       | ney da *                                            |                                                     |        | Beneficiary Barls 7        | lane f         |        |
|                                                                                                    |         |                                          |                |               |           | Bank Acc         | ount                                                |                                                     | ×      | Select                     |                |        |
|                                                                                                    |         |                                          |                |               |           | bereficing       | Account No. *                                       |                                                     |        |                            |                |        |
|                                                                                                    |         |                                          |                |               |           | Enter            |                                                     |                                                     |        |                            |                |        |
| n Carreng * Annual * DOMESIA RUL, * Stations ramph amount & 20 102000 immunity.                                 | Nyr.    |                                          |                |               |           | Transaction      | n Details                                           | Arment <sup>a</sup>                                 |        |                            |                |        |
| talls                                                                                                    |         |                                          |                |               |           |                  |                                                     | Maximum strangin service and MUMERIN<br>Interaction | ili pe |                            |                |        |
|                                                                                                    |         |                                          |                |               |           |                  |                                                     |                                                     |        |                            |                |        |
|                                                                                                    |         | Enter                                    |                |               |           | Other Det        | sib                                                 |                                                     |        |                            |                |        |
|                                                                                                    |         |                                          |                |               |           | Colomer B        | elevenie kie. O                                     |                                                     |        | Other Payment De           |                |        |
| hurpose Cade 1 0                                                                                                |         | Charges Borne by EffAnyo                 |                |               |           | Enter            |                                                     |                                                     |        | Enter                      |                |        |
| SHE II MART                                                                                                    | *       | SPREA                                    |                |               | -         | Category Pr      | rpane Cade † O                                      |                                                     |        | Darges Borne by            | (Chey)         |        |
| Mila                                                                                                    |         |                                          |                |               |           | 02 - 17 210      | fer of Rholith                                      |                                                     | ×      | Solect                     |                |        |
| No Advice Simple Advice                                                                                         |         |                                          |                |               |           | Fayment AC       | vior                                                |                                                     |        |                            |                |        |
|                                                                                                    |         |                                          |                |               |           |                  | No Advice                                           | Simple Advice                                       |        |                            |                |        |
|                                                                                                    |         |                                          |                | Add Acether 1 | neeration |                  |                                                     |                                                     |        |                            |                |        |
|                                                                                                    |         |                                          |                |               |           |                  |                                                     |                                                     |        |                            |                |        |
|                                                                                                    |         |                                          |                |               |           |                  |                                                     |                                                     |        |                            |                |        |
| Annual Annual Annual Annual Annual Annual Annual Annual Annual Annual Annual Annual Annual Annual Annual Annual | _       |                                          | _              | _             |           | 2 item(s)        |                                                     |                                                     |        |                            |                |        |
| Malate He. / Ernall Address                                                                                     | Dave    | Are Money Via 💲                          | Amount 0       | Action        |           |                  |                                                     |                                                     | _      |                            |                |        |
| data to Ality Announce albed: LNLA DAABING LIST data mon.co.3d                                                  | Inal    | Address                                  | 124 58,000.38  | Outers        | MR.       | 0                | Receiving Assessment I<br>Motoline Him. / Excent Ad | dines C Beneficiary Name C                          | •      | areler Money Ha 🗧          | Annual C       | Action |
| 102 81 H 202 277 R-102 AD IBA                                                                                   | Materia | e la                                     | 124 100,000.00 | Cutata E      | -         |                  | folly her mawies bush<br>daramen.cn.id              | CALASHERA DAT                                       |        | nal Address                | 108 30,000 30  | Dente  |
|                                                                                                    |         |                                          |                | _             |           |                  | 18.1198037                                          | Invest action                                       |        | oble No.                   | 104 100,000.38 | Beate  |
|                                                                                                    |         |                                          |                |               |           |                  |                                                     |                                                     |        |                            |                |        |
|                                                                                                    | _       |                                          |                |               |           |                  |                                                     |                                                     |        |                            |                |        |
|                                                                                                    |         | 1_                                       | 5000 AU (      | and a second  | int       |                  |                                                     |                                                     |        |                            | _              |        |

Menu : Inquiry > Transaction Status Inquiry | Deskripsi: Fungsi modul ini adalah untuk menduplikasi pembayaran

Langkah 7: [Maker] [1] Ketika sudah diisi semua detailnya, klik Next untuk mengarah ke Preview Page > [2] Klik Submit

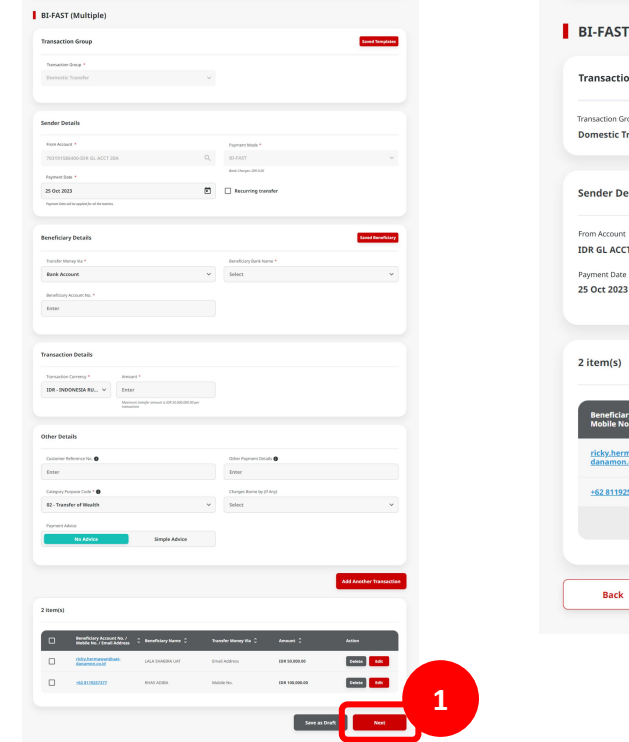

| Transaction Group                                                                                                    |                                                                            |                                                                                          |                                                                |                                        |
|----------------------------------------------------------------------------------------------------|----------------------------------------------------------------------------|------------------------------------------------------------------------------------------|----------------------------------------------------------------|----------------------------------------|
| Transaction Group                                                                                                    |                                                                            |                                                                                          |                                                                |                                        |
| Domestic Transfer                                                                                                    |                                                                            |                                                                                          |                                                                |                                        |
| Sender Details                                                                                                    |                                                                            |                                                                                          |                                                                |                                        |
| From Account                                                                                                    |                                                                            | Payment N                                                                                | tode                                                           |                                        |
| IDR GL ACCT 20A - 7031915                                                                                                    | \$86400                                                                    | BI-FAST                                                                                  |                                                                |                                        |
| Payment Date                                                                                                    |                                                                            |                                                                                          |                                                                |                                        |
|                                                                                                    |                                                                            |                                                                                          |                                                                |                                        |
| 2 item(s)                                                                                                    |                                                                            |                                                                                          |                                                                |                                        |
| 2 item(s)<br>Beneficiary Account No. /<br>Mobile No. / Email Address                                                          | Ĵ Beneficiary Name Ĵ                                                       | Transfer Money Via 🗘                                                                     | Amount 0                                                       | Bank Charges 🗘                         |
| 2 item(s)<br>Reneficiary Account No. /<br>Mobile No. / Email Address<br>rickly hermawanBuat-<br>denamon.co.id                 | Beneficiary Name<br>LALA SHABBA LIAT                                       | Transfer Money Via 💲<br>Email Address                                                    | Amount 0                                                       | Bank Charges 🗘<br>IDR 0.00             |
| 2 item(s)<br>Beneficiary Account No. /<br>Mobile No. / Email Adress<br>ricky.hermasyan@uat-<br>deamon.co.id<br>+SQ 8119257377 | C Beneficiary Name C LALA SHABBA LAT                                       | Transfer Money Via 🗘<br>Email Address<br>Mobile No.                                      | Amount 0<br>IDR 50,000.00<br>IDR 100,000.00                    | Bank Charges 🗘<br>IDR 0.00<br>IDR 0.00 |
| 2 Item(s)<br>Reneficiary Account No. /<br>Mobile No. / Enall Address<br>ricky hermawn@uat-<br>denamo.ccid<br>+52 8119257377   | Beneficiary Name     C     Beneficiary Name     C     RHAS ADDBA     Total | Transfer Money Via 0<br>Email Address<br>Mobile No.<br>Amount : IDR 150,000,00   Total C | Amount<br>IDR 50,000.00<br>IDR 100,000.00<br>Harges : IDR 0.00 | Bank Charges 🗘<br>IDR 0.00<br>IDR 0.00 |

Menu : Inquiry > Transaction Status Inquiry | Deskripsi: Fungsi modul ini adalah untuk menduplikasi pembayaran

Langkah 8: [Maker] Sistem akan mengarahkan ke Acknowledgement.

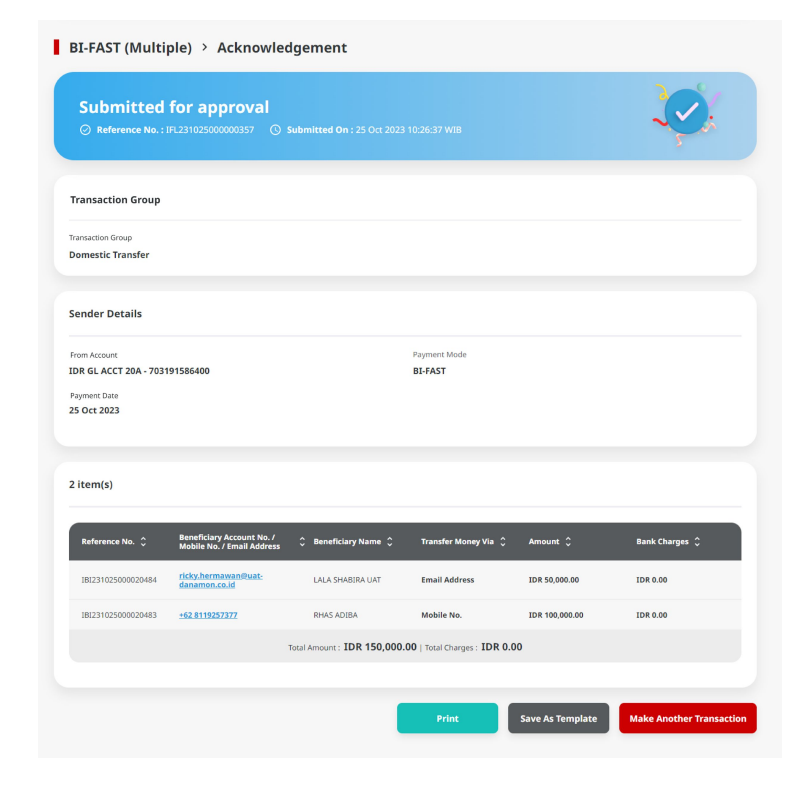

TUTORIALOCTOBIZ2024

### Tipe Pembayaran Berdasarkan Peran User

- 1. Single Payment
- 2. Online Batch Payment
- 3. Workflow for Clone Transaction

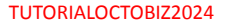

Menu : Inquiry > Transaction Status Inquiry | Deskripsi: Fungsi modul ini adalah untuk menduplikasi pembayaran

Mirip dengan transaksi lainnya, pada multi access user, clone transaction membutuhkan approval melalui simple workflow

User dapat merujuk pada *flow approval* untuk detail lebih lanjut

Menu : Inquiry > Transaction Status Inquiry | Deskripsi: Fungsi modul ini adalah untuk menduplikasi pembayaran

Untuk single-access user, sistem akan secara langsung menjalankan clone transaction

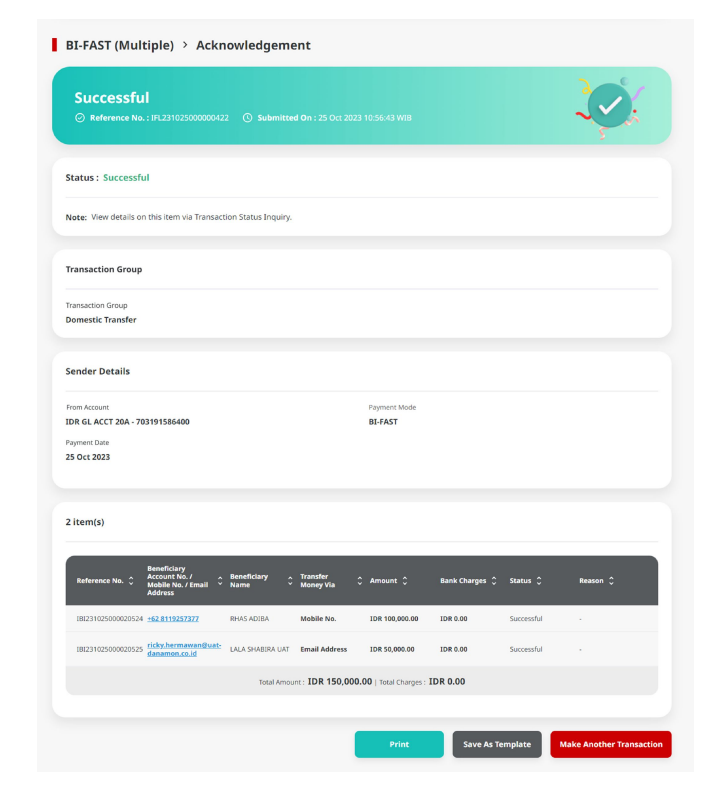

TUTORIALOCTOBIZ2024